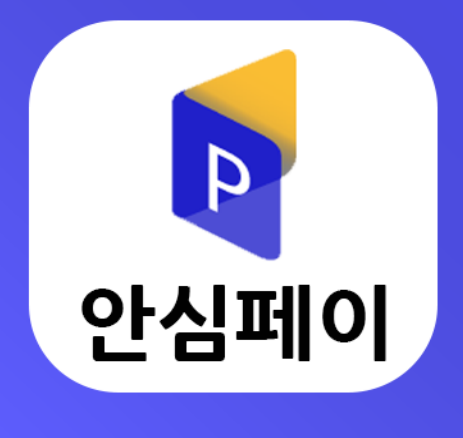

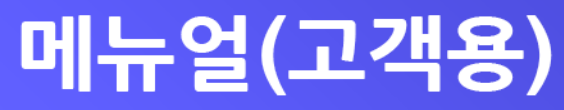

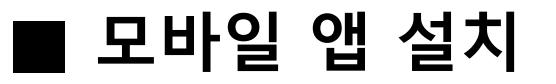

구글 [Play 스토어]에서 "안심페이 " 를 검색하신 후 다운로드하여 설치합니다.

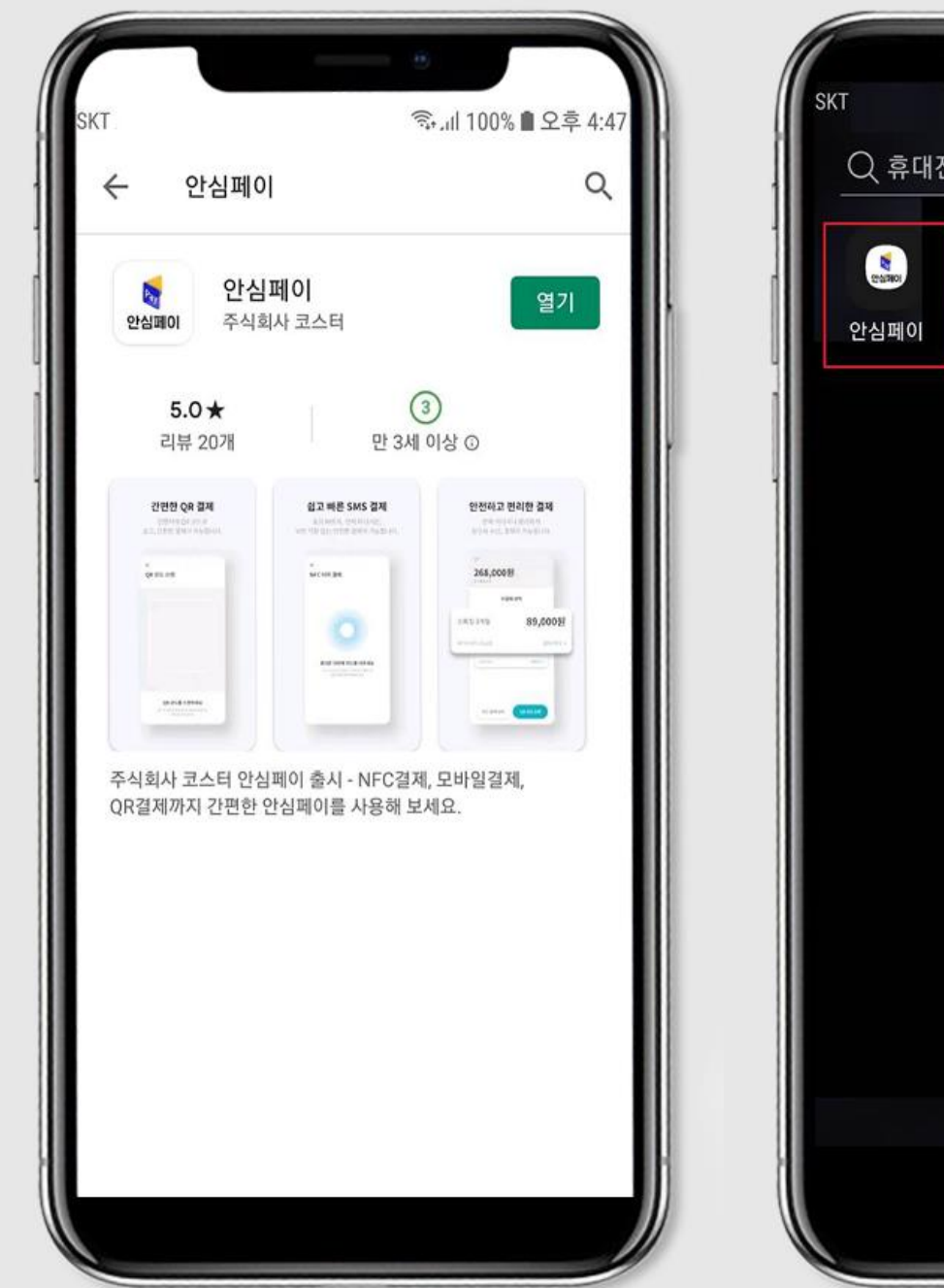

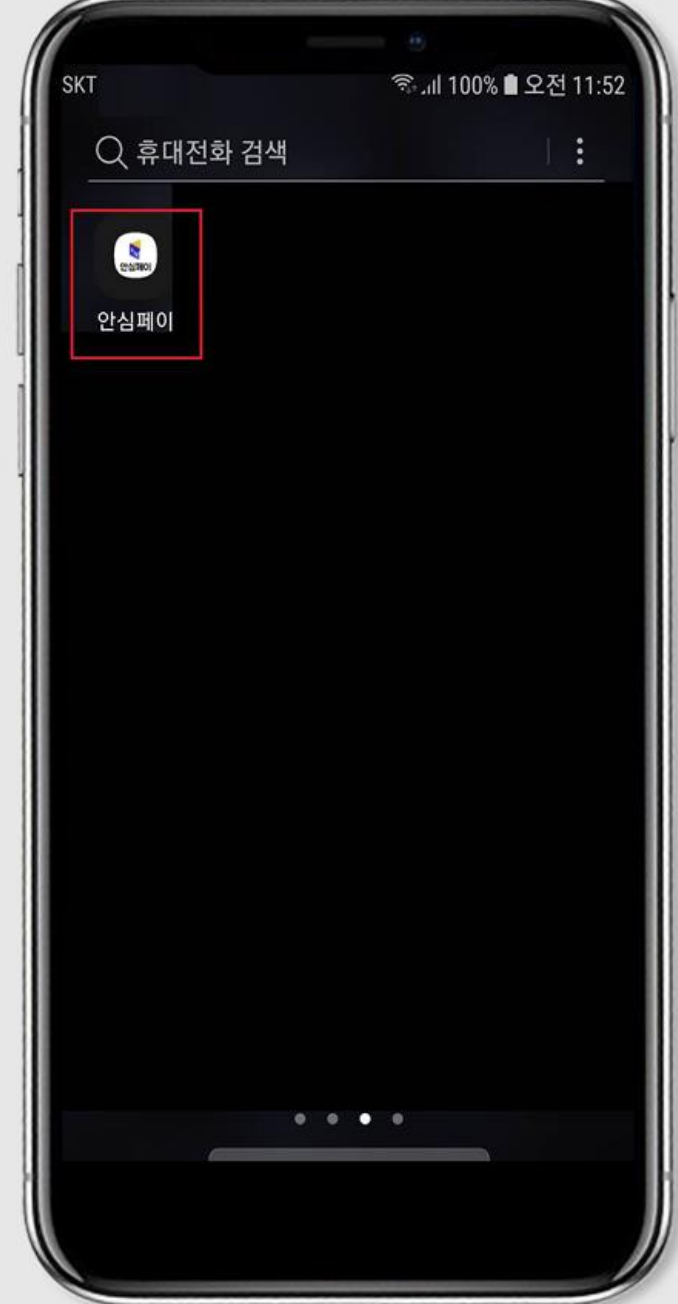

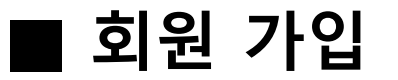

"안심페이" 모바일 앱을 실행하신 후 회원가입을 눌러서 가입절차를 완료하시면 "안심페이" 앱의 결제 기능을 사용하실 수 있습니다.

#### 본인 확인을 위하여 휴대폰 번호 인증을 하셔야 합니다.

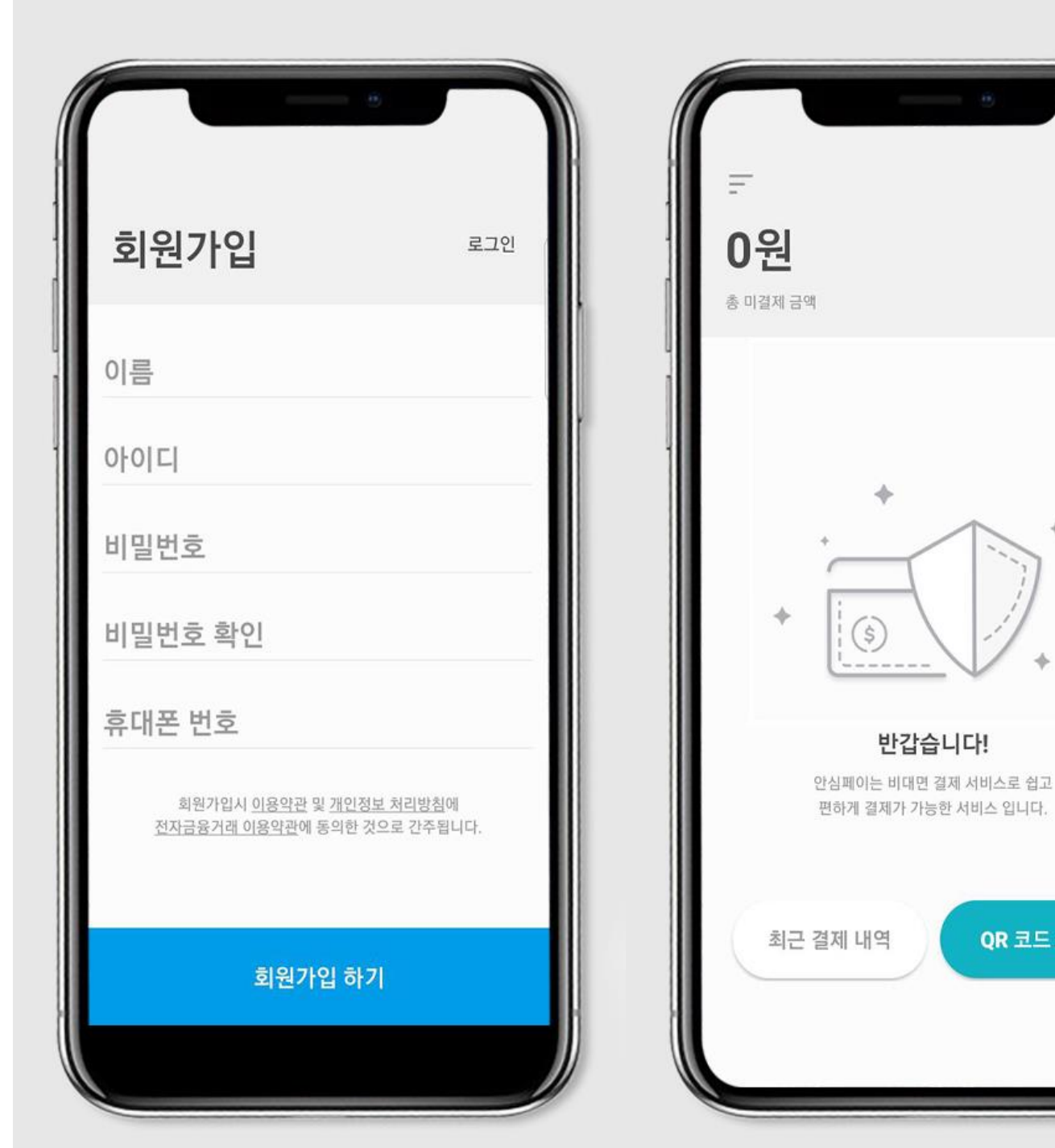

QR 코드 스캔

# ■ SMS 문자 메시지 결제

전송되어 온 문자 메시지의 내용을 확인하신 후 결제 링크를 클릭하면 설치된 안심페이 앱이 자동 실행됩니다.

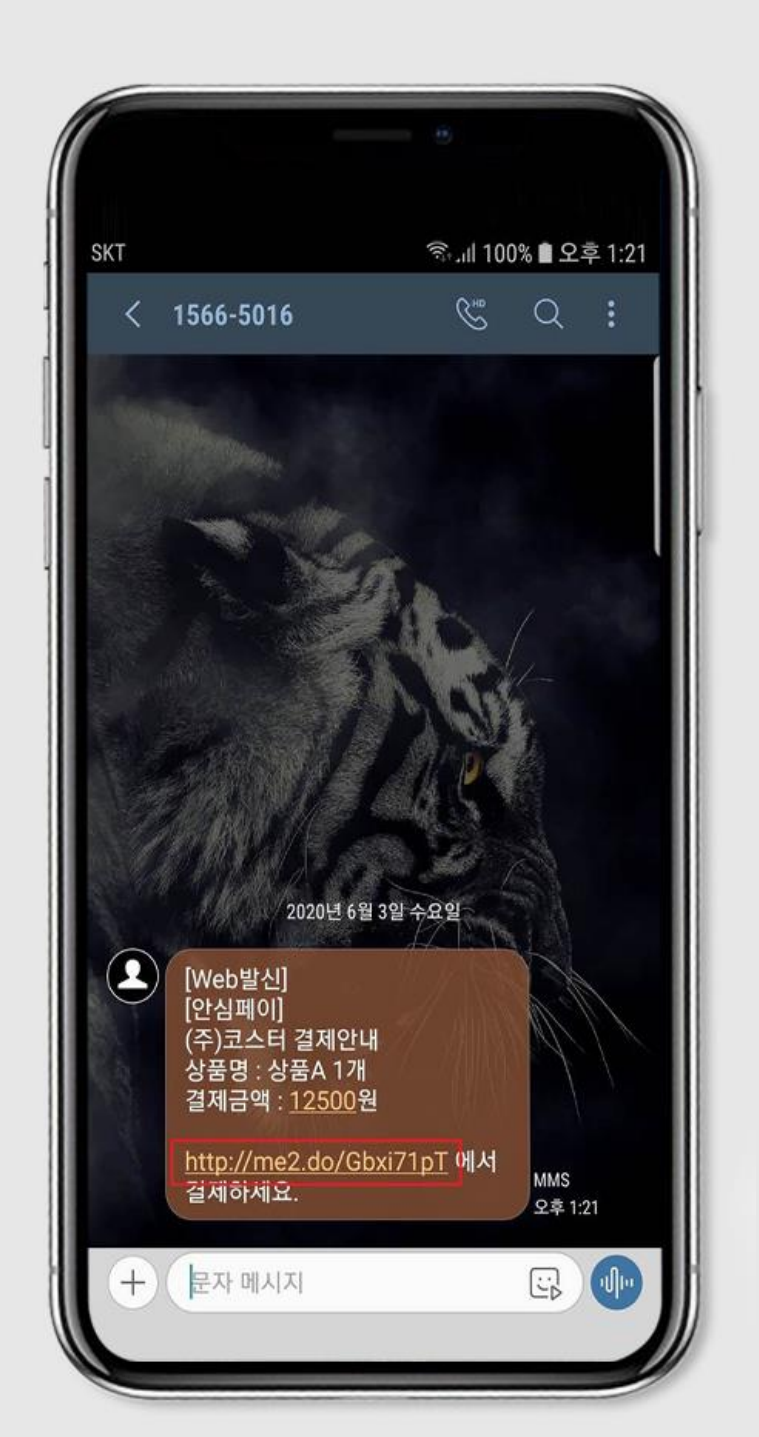

| <<br>결제 정보 미리보기 | ٢                     |
|-----------------|-----------------------|
| 가맹점 명           | (주)코스터                |
| 가맹점 전화번호        | 1566-5016             |
| 품목명             | 상품A 1개                |
| 결제 금액           | <mark>12,500</mark> 원 |
|                 |                       |
| 결제 하기           | 1                     |

# ■ SMS 문자 메시지 결제 (NFC 결제)

[결제 하기] 버튼을 누르면 NFC 결제 모드로 전환됩니다.

| 결제 정보 미리보기 | ٢                     |     | NFC 터치 결제                                             |
|------------|-----------------------|-----|-------------------------------------------------------|
| 가맹점 명      | (주)코스터                | . 1 |                                                       |
| 가맹점 전화번호   | 1566-5016             |     |                                                       |
| 품목명        | 상품A 1개                |     |                                                       |
| 결제 금액      | <mark>12,500</mark> 원 |     |                                                       |
|            |                       |     | 휴대폰 뒤편에 카드를 대주세요                                      |
|            |                       |     | 카드가 인식이 되지 않을 경우 하단의 모바일 결제<br>전환 버튼을 통해 결제를 진행해 주세요. |
|            |                       |     |                                                       |

### ■ SMS 문자 메시지 결제 (NFC 결제)

휴대폰 뒷면에 후불교통카드(PayOn) 기능이 있는 카드를 대면 NFC로 인식하여 자동으로 결제모드로 전환됩니다.

필요한 정보를 입력하신 후 [결제 하기] 버튼을 누르세요.

| 가드 정보 확인             |           | ·<br>카드 정보 확인                           |                                          |  |
|----------------------|-----------|-----------------------------------------|------------------------------------------|--|
| 가맹점 명                | (주)코스터    | 가맹점 명                                   | (주)코스                                    |  |
| 가맹점 전화번호             | 1566-5016 | 가맹점 전화번호                                | 1566-50                                  |  |
| 품목명                  | 상품A 1개    | 품목명                                     | 상품A '                                    |  |
| 결제 금액                | 12,500원   | 결제 금액                                   | 12,500                                   |  |
| 드번호<br>·05203** **** | 6541      | <sup>ಸ್ಟಾರ್ಥ</sup><br>405203** **** 654 | <sup>ಸ್ಟಾರ್ಥ</sup><br>405203** **** 6541 |  |
| 비밀번호 앞2자리            |           | 비밀번호 앞2자리<br>●●                         |                                          |  |
| 생년월일(예 840301)       |           | 생년월일(예 840301)<br><b>730222</b>         | 생년월일(예 840301)<br><b>730222</b>          |  |
| ○ 상기 결제 내역에 동의합니다.   |           | ♂ 상기 결제 내역에 동의합니다.                      |                                          |  |

# ■ SMS 문자 메시지 결제 (NFC 결제)

결제가 완료되면 모바일 전자영수증이 발급됩니다.

| 가명점 전화번호 1566-5016<br>품목명 상품A 1기<br>결제금액 12,500원<br>카드사 BC카드<br>카드번호 *********654<br>할부기간 일시불<br>결제일자 2020-06-03 13:36:02 | 1566-5016          |
|----------------------------------------------------------------------------------------------------|--------------------|
| 품목명 상품A 1기<br>결제금액 12,500원<br>카드사 BC카드<br>카드번호 ********6541<br>할부기간 일시불<br>결제일자 2020-06-03 13:36:02                       |                    |
| 결제금액 12,500원<br>카드사 BC카드<br>카드번호 ********6541<br>합부기간 일시불<br>결제일자 2020-06-03 13:36:02                                     | 상품A 1가             |
| 가드사 BC카드<br>가드번호 *********6541<br>할부기간 일시불<br>결제일자 2020-06-03 13:36:02                                                    | 12,500원            |
| 카드사 BC카드<br>카드번호 ********6541<br>할부기간 일시불<br>결제일자 2020-06-03 13:36:02                                                     |                    |
| 카드번호 **************6541<br>할부기간 일시불<br>결제일자 2020-06-03 13:36:02                                                           | BC카드               |
| <sup>남부기간</sup> 일시불<br><sup>[제일자</sup> 2020-06-03 13:36:02                                                                | **********6541     |
| 전제일자 2020-06-03 13:36:02                                                                                                  | 일시불                |
|                                                                                                    | 020-06-03 13:36:02 |
|                                                                                                    |                    |
|                                                                                                    |                    |
|                                                                                                    |                    |
|                                                                                                    |                    |

### ■ SMS 문자 메시지 결제 (모바일 결제)

NFC 기능이 지원되지 않거나 후불교통카드(PayOn) 기능이 없는 카드일 경우에는 "모바일 결제로 전환" 하여 결제를 진행하실 수 있습니다.

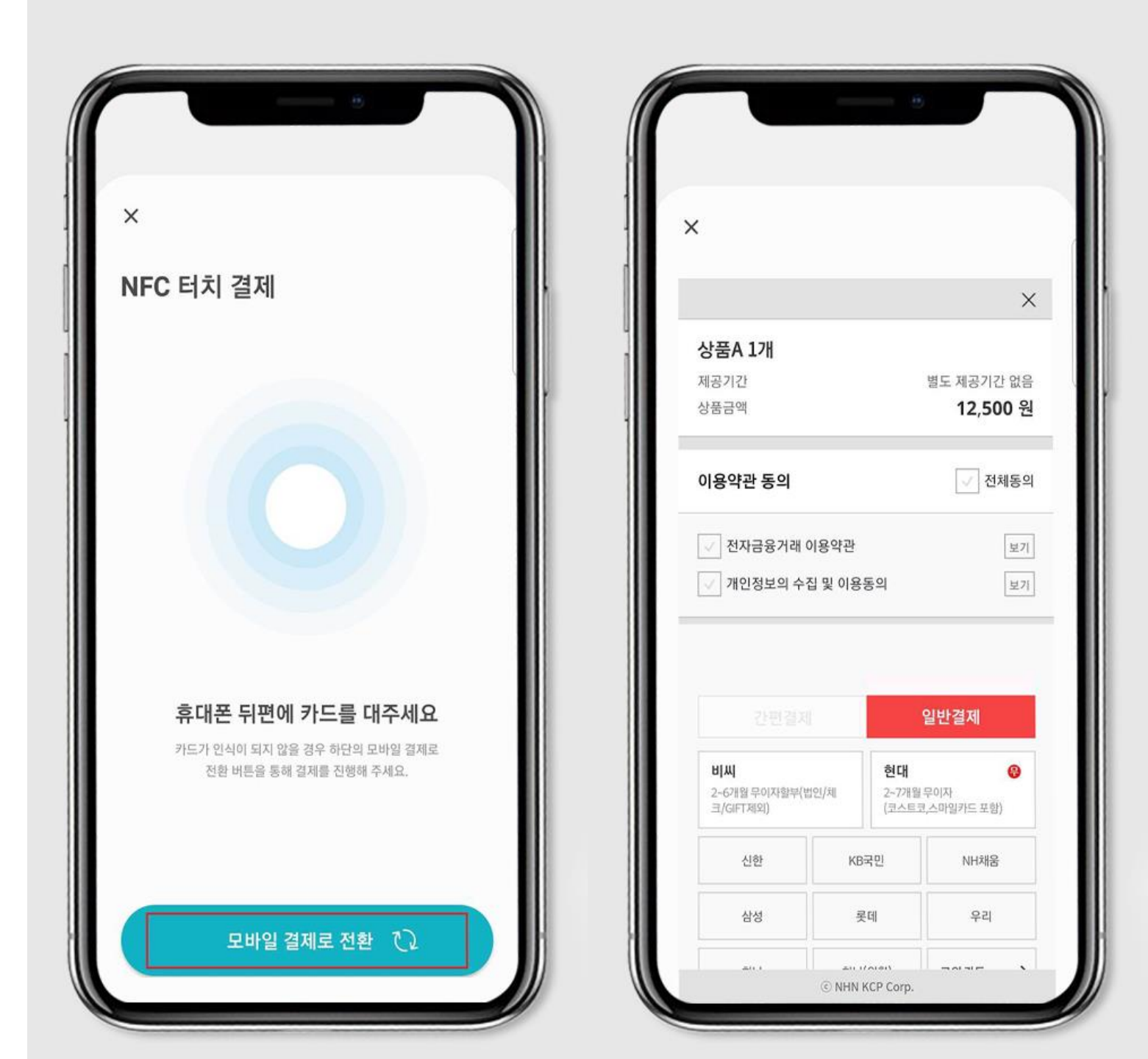

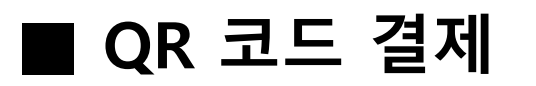

"안심페이" 모바일 앱을 실행하신 후 "QR 코드 스캔 " 버튼을 눌러서 QR 코드를 화면에 비추면 자동으로 결제모드로 전환됩니다.

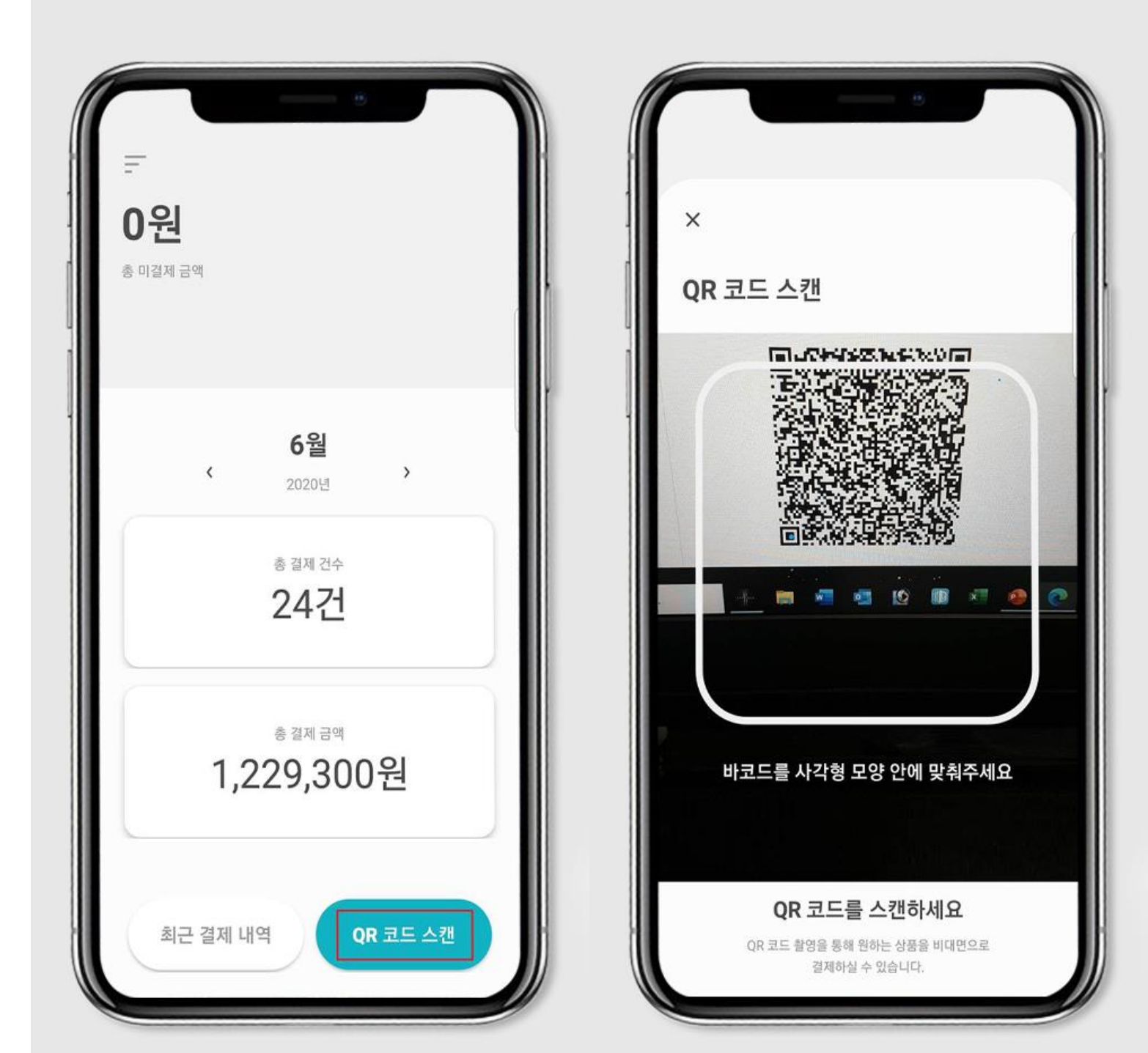

## ■ QR 코드 결제

[결제 하기] 버튼을 누르면 NFC 결제 모드로 전환됩니다.

휴대폰 뒷면에 후불교통카드(PayOn) 기능이 있는 카드를 대면 NFC로 인식하여 자동으로 결제모드로 전환됩니다.

NFC 기능이 지원되지 않거나 후불교통카드(PayOn) 기능이 없는 카드일 경우에는 "모바일 결제로 전환" 하여 결제를 진행하실 수 있습니다.

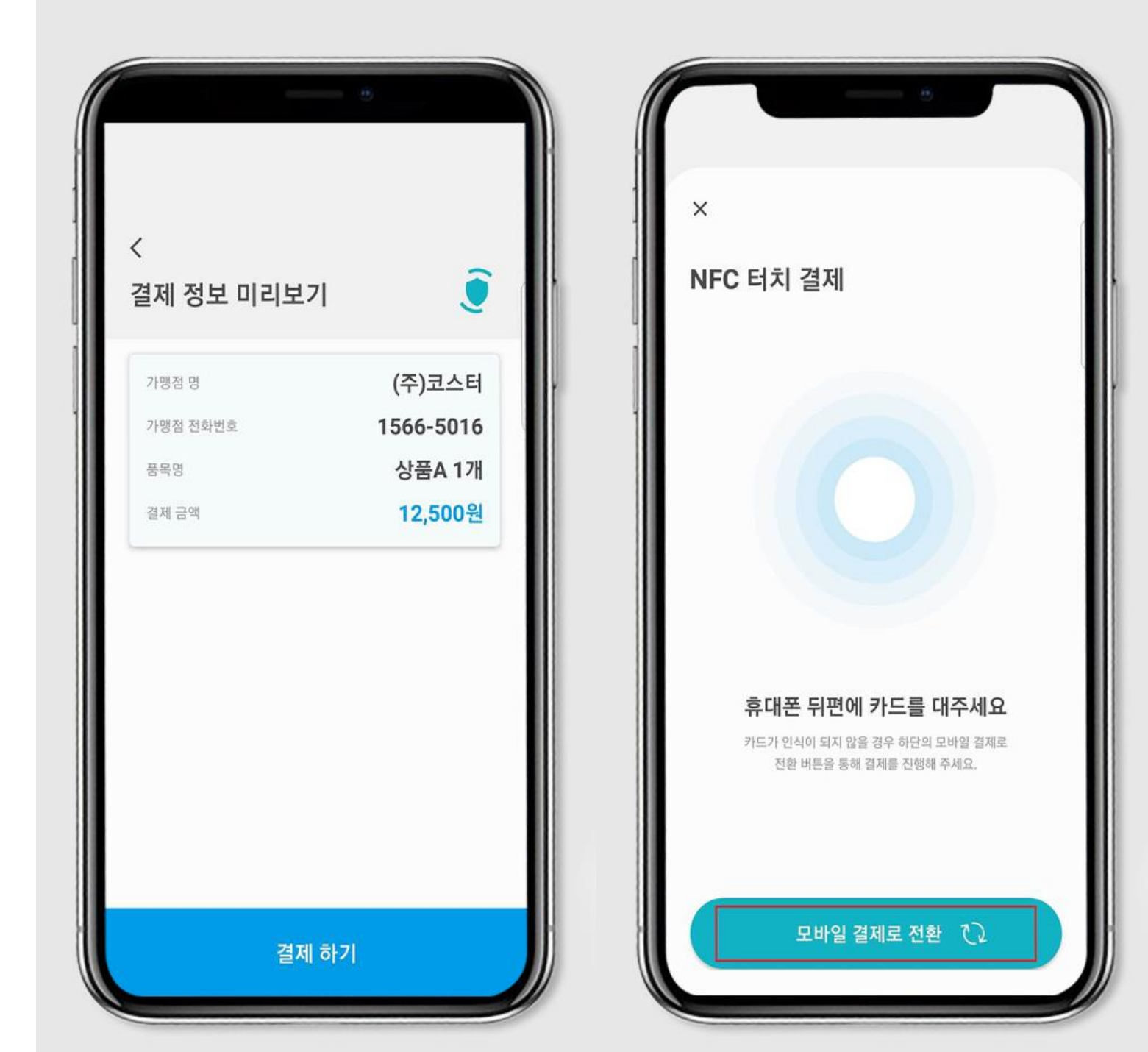

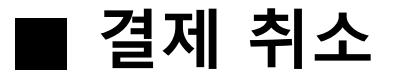

결제를 취소할 경우에는 [최근 결제 내역] 버튼을 눌러서 해당 결제를 선택하신 후 전자영수증에서 [취소 요청] 을 누르세요.

가맹점에서 취소 요청을 확인한 후 결제 취소 절차를 진행합니다.

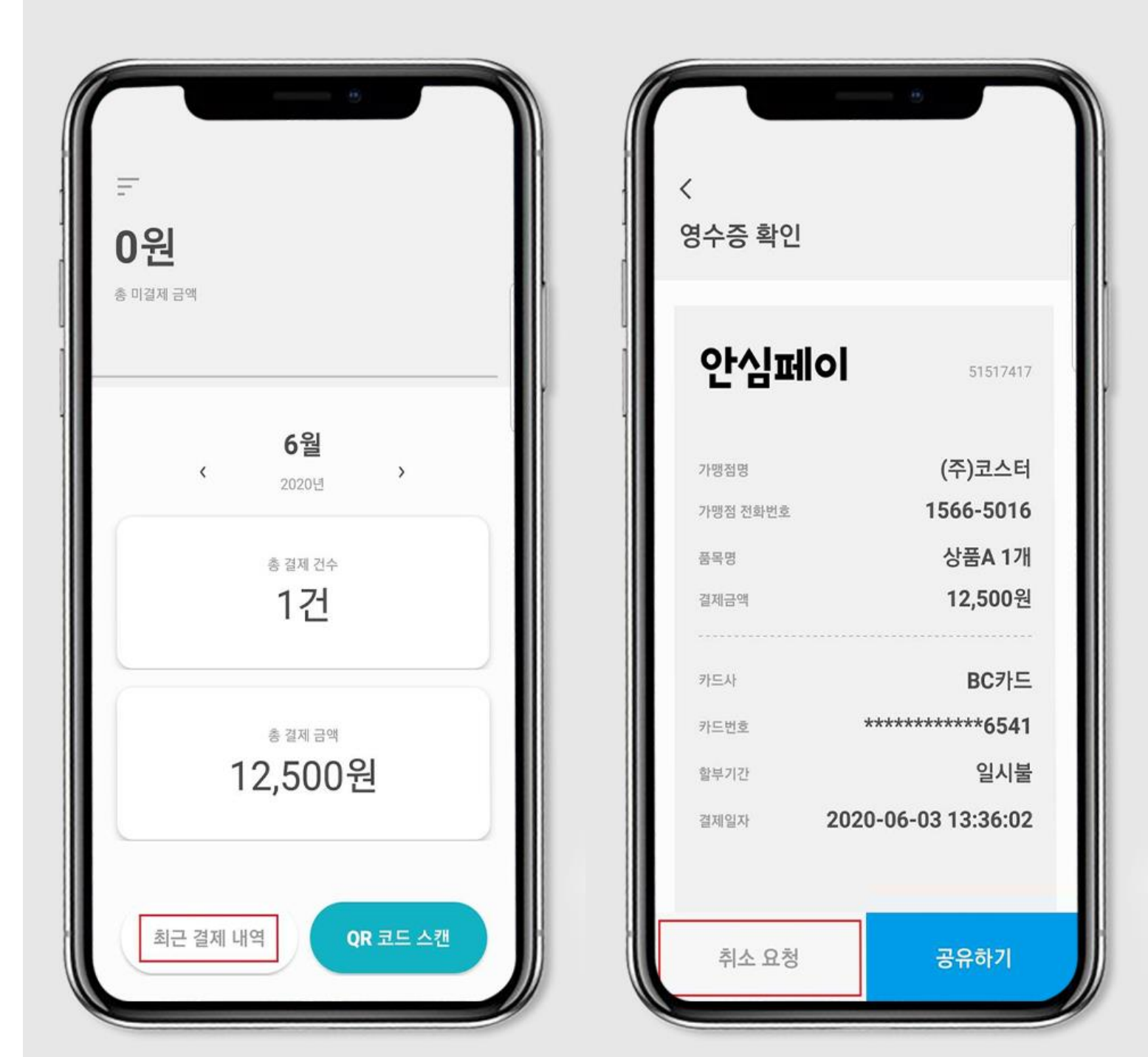

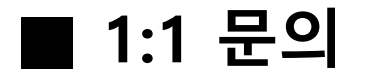

좌측 상단 [메뉴] – [고객센터] 항목 중 "1:1 문의"에서 궁금하신 점이나 문의하실 내용을 작성하실 수 있습니다.

작성된 내용 및 가맹점으로부터의 답변은 좌측 상단 [메뉴] – [고객센터] 항목 중 "내 문의 내역 " 에서 확인하실 수 있습니다.

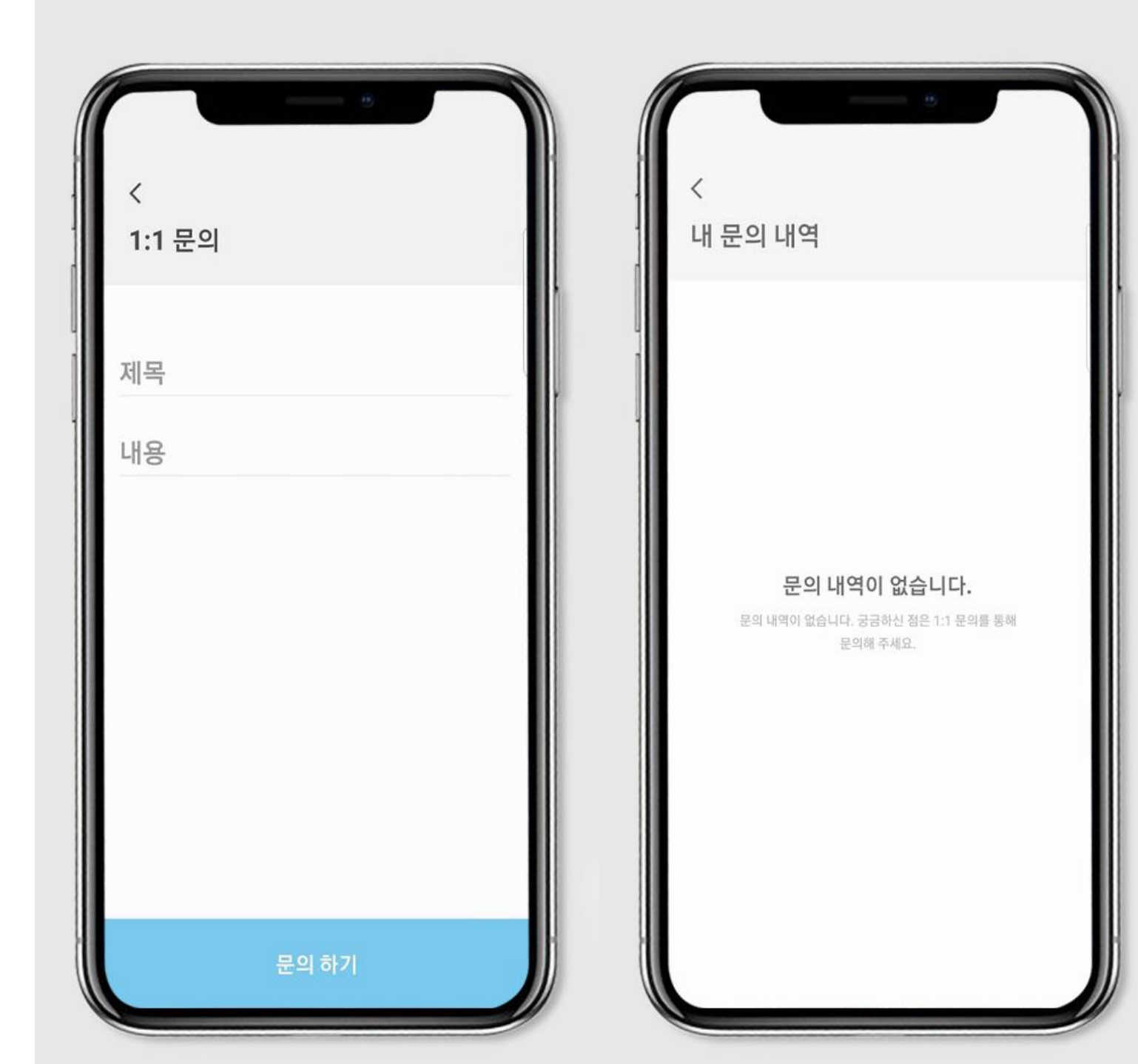